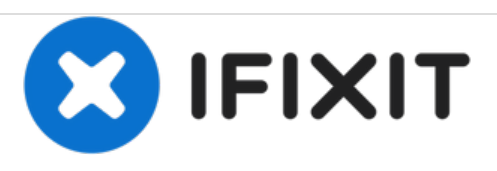

# Reemplazo de la batería en el Samsung Galaxy A5

Esta guía te muestra cómo reemplazar la batería en tu Samsung Galaxy A5.

Escrito por: Tobias Isakeit

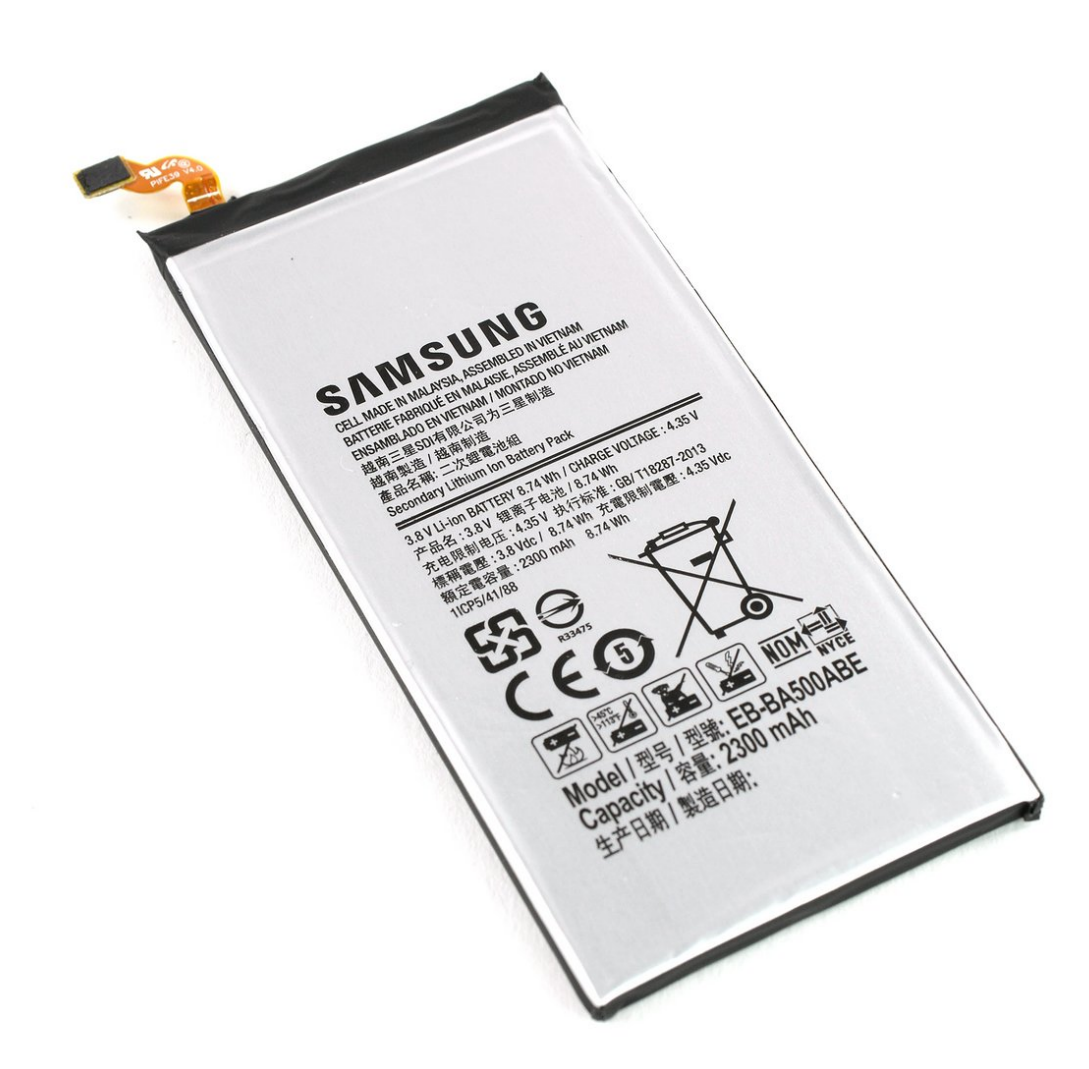

# INTRODUCCIÓN

Si tu Galaxy A5 no mantiene la carga, puedes utilizar esta guía para reemplazar la batería gastada.

Si tu batería está hinchada, toma precauciones adecuadas.

Esta guía involucra remover la pantalla y el medio marco. Podrías necesitar adhesivo nuevo para conectar la batería y la pantalla al teléfono.

"Antes de desmontar tu teléfono, descarga la batería por debajo de 25%. La batería puede prenderse fuego y/o explotar si se la perfora accidentalmente, pero las chances de que pase esto son más bajo si se la descarga.

| HERRAMIENTAS:                                         | <b>PARTES:</b>                                           |
|-------------------------------------------------------|----------------------------------------------------------|
| • iSclack (1)                                         | <ul> <li>Galaxy A5 (2015) Replacement Battery</li> </ul> |
| <ul> <li>iOpener (1)</li> </ul>                       | (1)<br>• Tesa 61395 Tape (1)                             |
| <ul> <li>Suction Handle (1)</li> </ul>                |                                                          |
| <ul> <li>Tweezers (1)</li> </ul>                      |                                                          |
| <ul> <li>iFixit Opening Picks set of 6 (1)</li> </ul> |                                                          |
| <ul> <li>Spudger (1)</li> </ul>                       |                                                          |
| <ul> <li>SIM Card Eject Tool (1)</li> </ul>           |                                                          |
| <ul> <li>Phillips #00 Screwdriver (1)</li> </ul>      |                                                          |

### Paso 1 — Pantalla

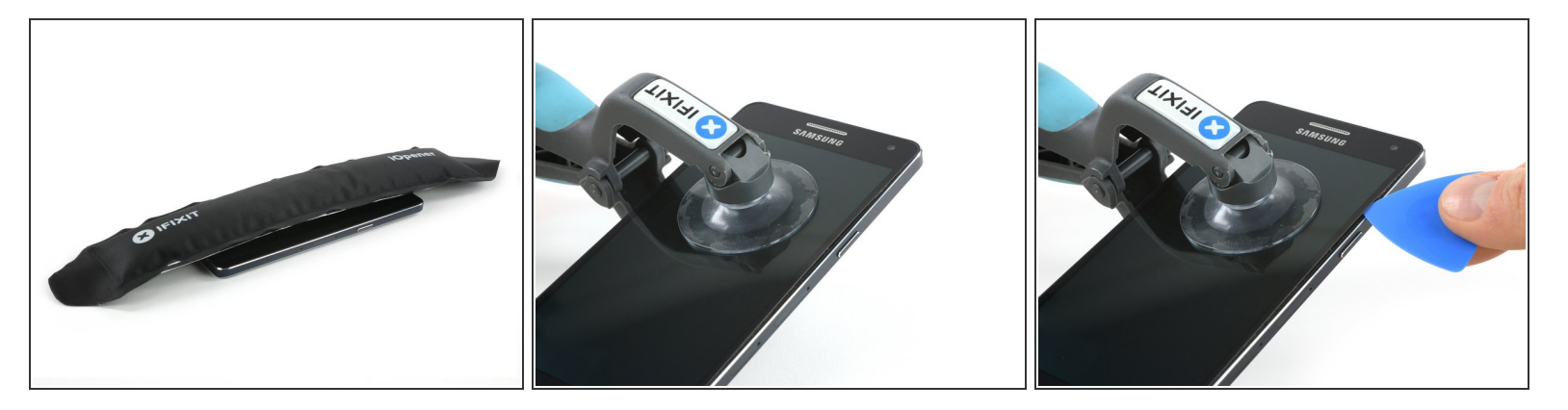

- Apaga el teléfono.
  - (i) Si tu pantalla está rasgada, cubre el panel frontal con cinta para protegerte de los trozos de vidrio y poder asirla mejor para levantarla.
- <u>Usa un iOpener</u> para ablandar el pegamento en el borde de la pantalla. Concéntrate en los lados primero y luego en la parte inferior.
- Con un iSclack o una ventosa puedes levantar la pantalla un poquito para poder ingresar en el espacio con una púa de apertura.
  - (i) La pantalla del teléfono está compuesta de dos capas (vidrio y pantalla). Asegúrate de que estés removiendo ambas capas y no partiendo las dos capas.
- Al principio, solo inserta la punta de la púa de apertura y deslízala a lo largo de un lado para soltar el pegamento. Deja la parte superior y la inferior por ahora.

# Paso 2

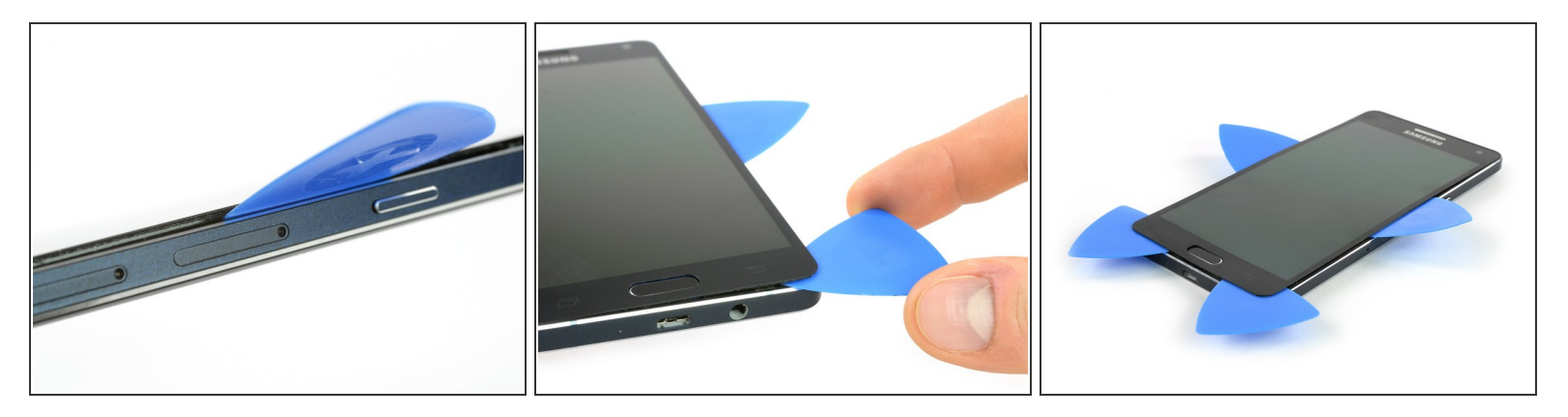

- Cuando el pegamento esté lo suficientemente flojo en un lado, puedes levantar la pantalla un poco más para entrar por debajo de la pantalla con una púa de apertura.
- Toma una segunda púa de apertura y deslízala alrededor del borde inferior.
- Los botones de software en la esquina inferior derecha e izquierda de la pantalla tienen cables planos que están pegados a la pantalla. Ten cuidado de que tu púa corte entre la pantalla y los botones y no corte estos cables.
- Repite el último paso y este en el otro lado.

# Paso 3

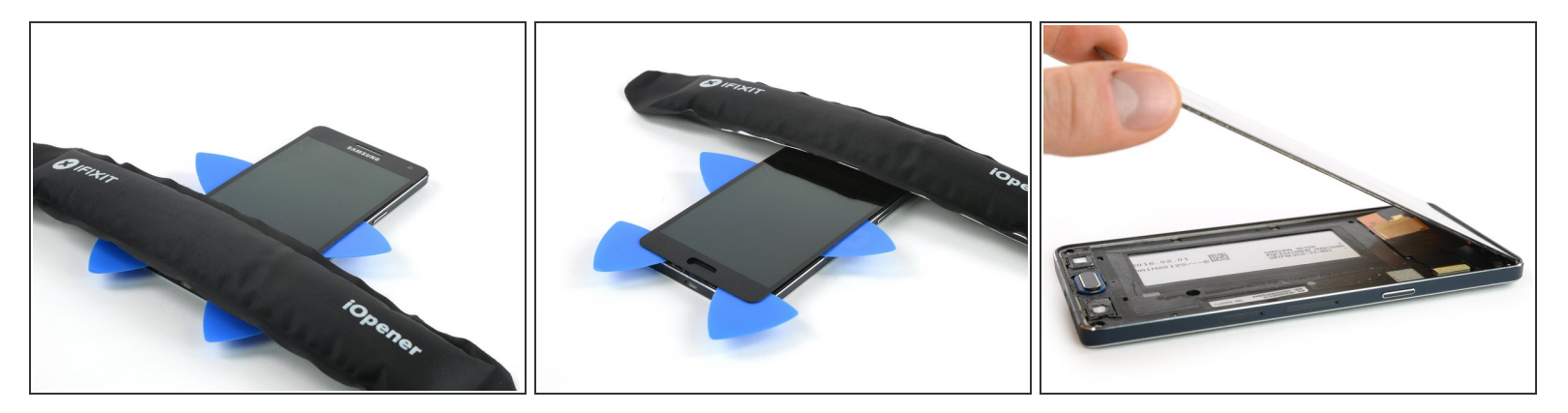

- Toma el <u>iOpener</u> una vez más para calentar la parte inferior y superior para ablandar el pegamento más.
- Ahora podrás mover las púas en la parte inferior más cerca al botón de inicio y eventualmente abre la pantalla hacia la parte superior.

No abras la pantalla completamente. Está todavía conectada a la placa madre.

El botón de inicio podría pegarse al ensamblaje de pantalla o permanecer en el marco medio. Controla esto si tu pantalla nueva no viene con uno pegado.

#### Paso 4

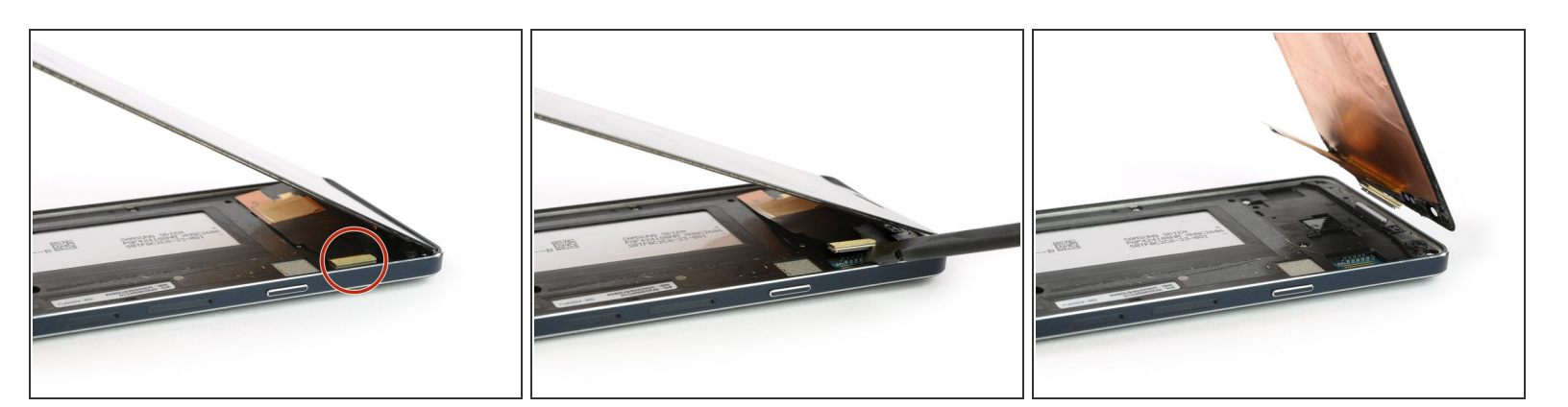

- En la esquina derecha superior puedes encontrar el conector de la pantalla. Usa un spudger para desenchufarlo.
- Ahora puedes remover la pantalla.

# Paso 5 — Batería

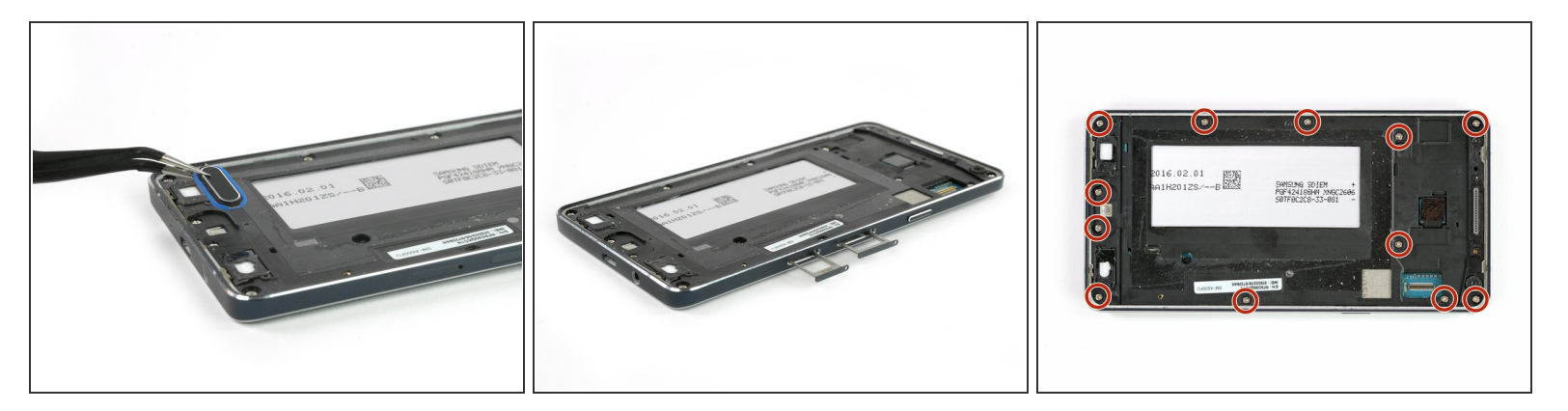

- Saca el botón de inicio y apártalo.
- Remueve la bandeja de tarjeta SD y la bandeja de tarjeta SIM.
- Remueve los doce tornillos Phillips #00 en el marco medio.

## Paso 6

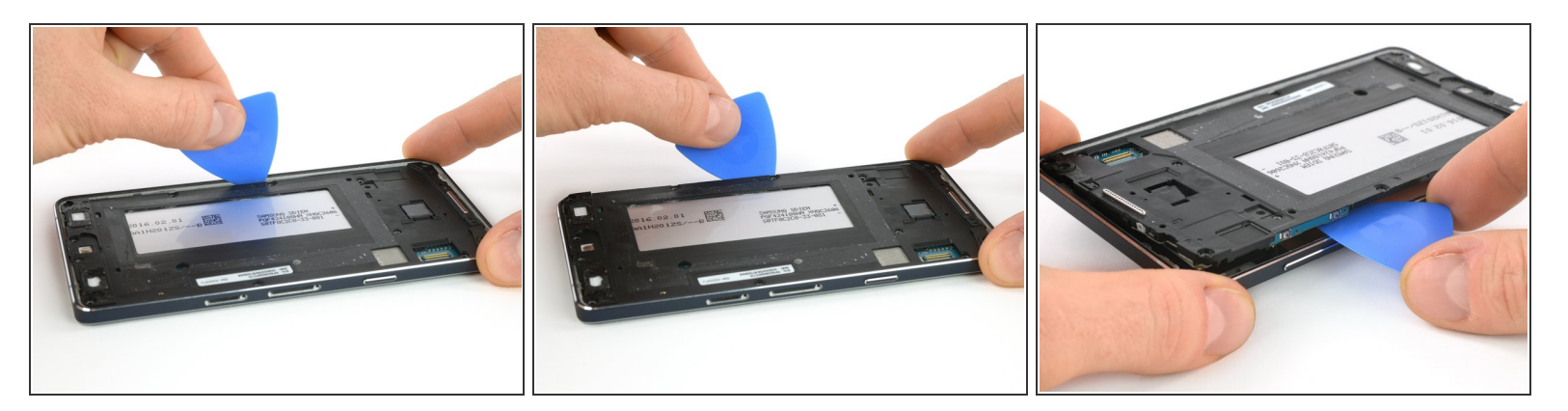

- Inserta la punta de una púa de apertura justo debajo de los botones de volumen para sacar el marco medio. Esto debería desenganchar los clips en el costado y en la esquina inferior izquierda.
- Coloca la púa por debajo de los botones de volumen para sacar la esquina superior izquierda.

# Paso 7

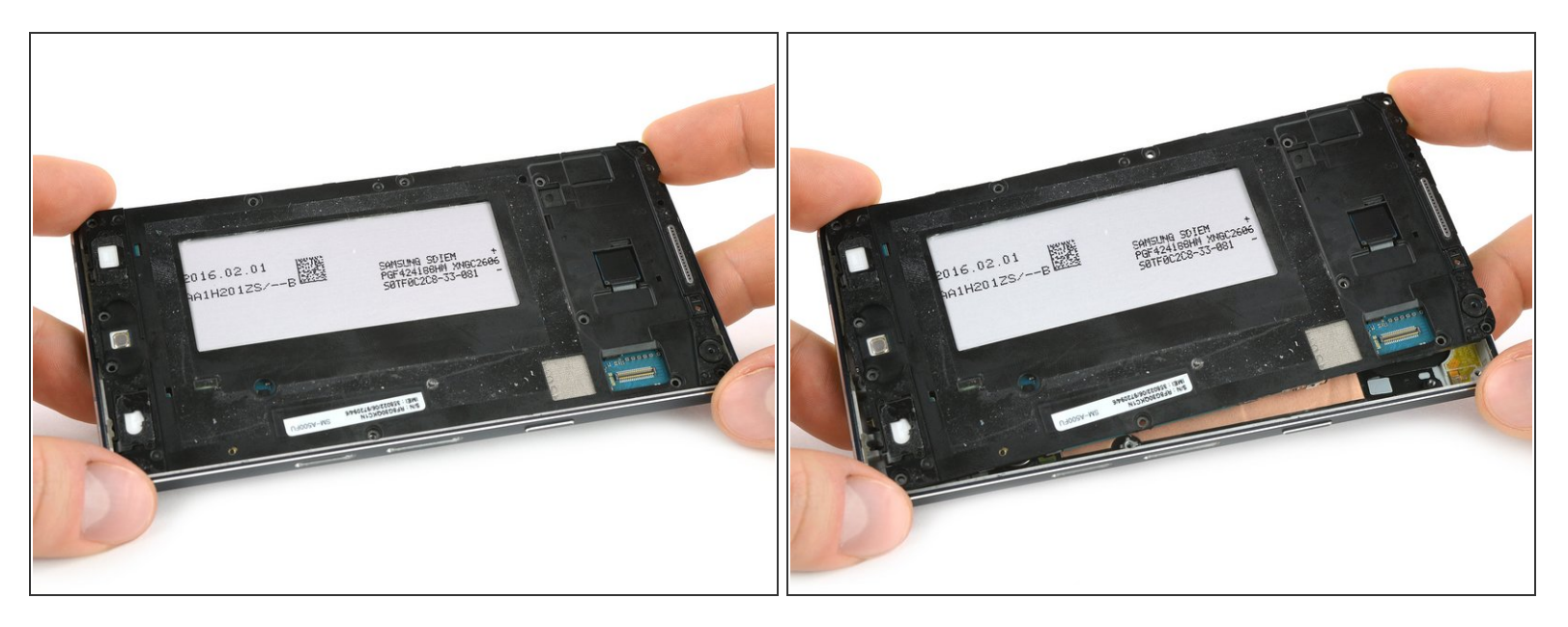

• Empuja la parte superior hacia el lado izquierdo abierto para rotar y sacar el marco medio.

# Paso 8

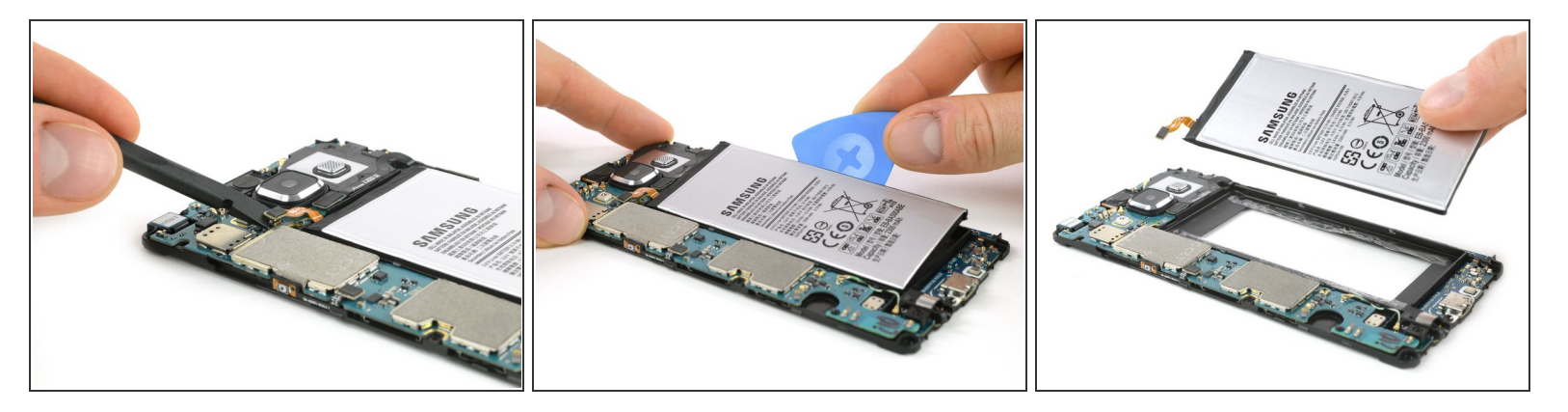

- Usa un spudger para desconectar la batería.
- Con una púa de apertura puedes ingresar entre el marco medio y la batería para separar la del pegamento.
- Levanta la batería.

A El marco medio es muy frágil. Ten cuidado al sacar la batería.

Para volver a ensamblar tu dispositivo, sigue estas instrucciones en orden inverso. Vuelva a aplicar adhesivo donde sea necesario.